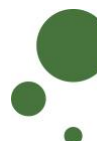

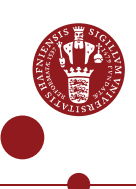

## TILMELD DIG SOM BRUGER AF SIF

Som KU-ansat/studerende (<u>se side 1-4</u>) eller ekstern samarbejdspartner (<u>se side 5-9</u>) skal du tilmelde dig som bruger af SIF med en såkaldt 2-faktor-godkendelse, før du kan få adgang til et projekt med sensitive data.

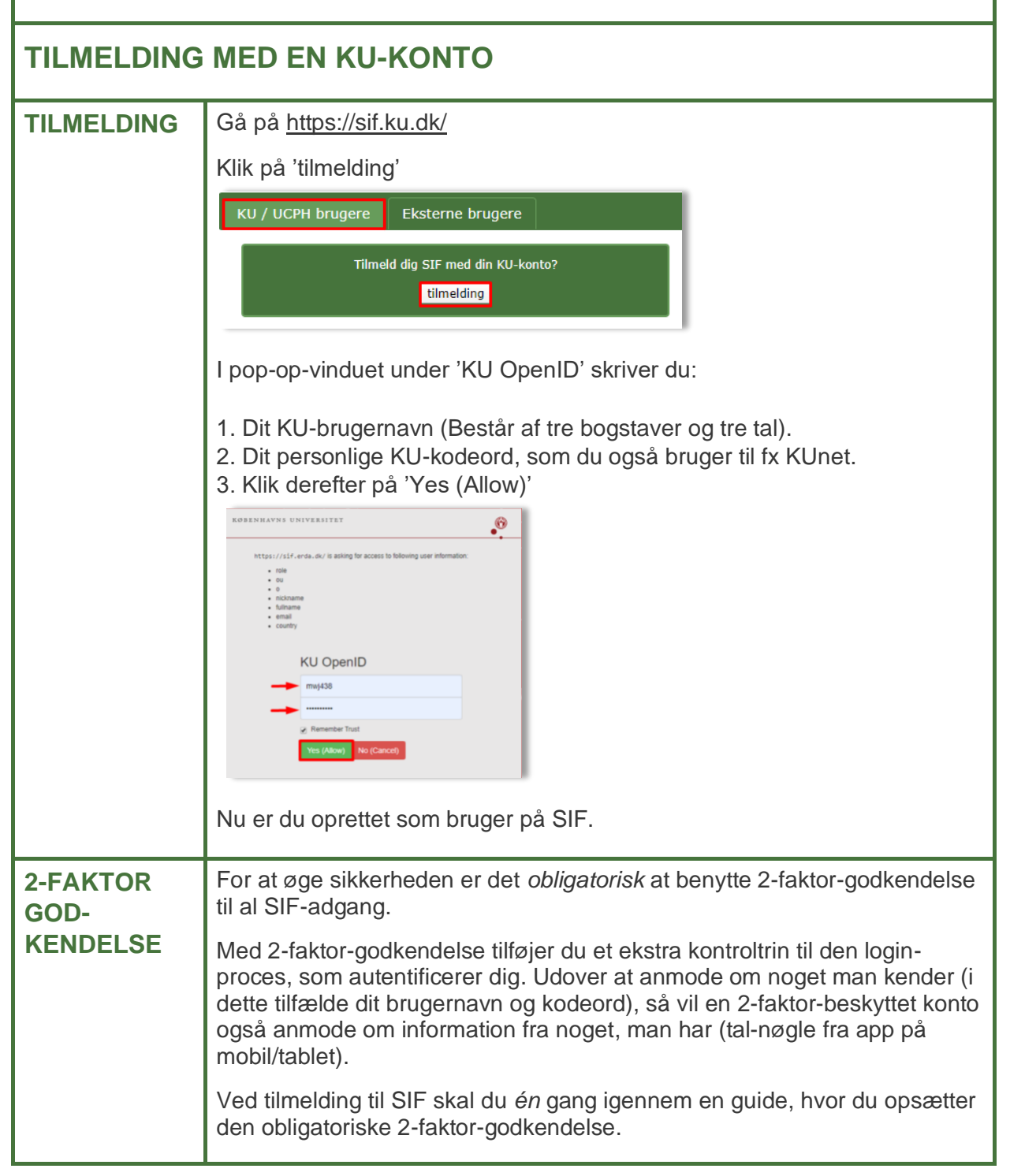

|                                  | Klik på 'Okay, let's go!'                                                                                                    |
|----------------------------------|----------------------------------------------------------------------------------------------------|
|                                  | Two-Factor Auth                                                                                                    |
|                                  | 2-Factor Authentication                                                                                                    |
|                                  | We demand 2-factor authentication on UCPH SIF for greater password login security. In short it means that you enter a generated single-use <i>token</i> from e.g. your phone or tablet along with your usual login. This combination makes account abuse <b>much</b> harder, because even if your password gets stolen, it can't be used without your device. |
|                                  | Preparing and enabling 2-factor authentication for your login is done in four steps.<br>Okay, let's go!                                                                                                    |
|                                  | Nu kommer der en guide frem i SIF, du skal følge nøje.                                                                                                    |
| TRIN 1.<br>DOWNLOAD<br>APP       | På din mobil eller tablet* skal du downloade en af følgende apps:<br>Google Authenticator, FreeOTP, NetIQ Advanced, Authentication eller<br>Authy. Find appen dér, hvor du normalt downloader apps.                                                                                                    |
|                                  | Klik derefter på "l've got it installed!"                                                                                                    |
|                                  | 1. Install an Authenticator App                                                                                                    |
|                                  | You first need to install a TOTP authenticator client like Google Authenticator, FreeOTP,<br>NetIQ Advanced Authentication or Authy on your phone or tablet. You can find and install<br>either of them on your device through your usual app store.                                                                                                    |
|                                  | I've got it installed!                                                                                                    |
|                                  | *Hvis du kun har en privat mobil/tablet og ikke ønsker at bruge den, har du mulighed for at<br>få udleveret et lille apparat, som du kan bruge i stedet for. Kontakt <u>support@sif.erda.dk</u> for<br>yderligere information.                                                                                                    |
| TRIN 2.<br>IMPORTÉR<br>PERSONLIG | Importér din personlige 2-faktor-kode med 'Scan your personal QR code'<br>eller 'Enter your personal key'. Nedenfor følger eksempel med 'Scan your<br>personal QR code'.                                                                                                    |
| 2-FAKTOR-                        | Klik i SIF på 'QR code'                                                                                                    |
| KODE                             | 2. Import Secret in Authenticator App                                                                                                    |
|                                  | Open the chosen authenticator app and import your personal 2-factor secret in one of two ways:                                                                                                    |
|                                  | Scan your personal QR code     Type your personal key code                                                                                                    |
|                                  | The latter is usually more cumbersome but may be needed if your app or smart device doesn't support scanning QR codes. Most apps automatically add service and account info on QR code scanning, but otherwise you can manually enter it.                                                                                                    |
|                                  | En QR-kode popper op i SIF                                                                                                    |
|                                  | 903A                                                                                                    |
|                                  | Åbn din downloadede app.<br>Appsene er lidt forskellige. I nedenstående er det skærmbillede fra appen                                                                                                    |

|                                           | Coorde Authoritiester denvises Klik n <sup>8</sup> 'Coordetreekeden'                                                                                                    |
|-------------------------------------------|----------------------------------------------------------------------------------------------------|
|                                           | Google Authenticator, der vises. Klik på Scan stregkoden<br>Torinsbekraftelse betyder, at du skal<br>bruge ein adjangiskode og en kode, som<br>ind på dir Google-Konts.<br>San stregkoden<br>Manuel indtastning                                                                                                    |
|                                           | Scan nu QR-koden som du netop åbnede i guiden på SIF. Dvs. ret<br>mobilens kamera op på QR-koden (Appen skal muligvis have tilladelse til<br>at bruge dit kamera). Nu scanner appen QR-koden. Klik derefter på 'Done<br>importing'                                                                                                    |
|                                           | TOTP Secret to Import in Your       2         Image: Image: Image |
|                                           | Din app kan nu generere 6-cifrede engangsnøgler (såkaldte tokens). I<br>nedenstående eksempel er engangsnøglen '990 204'.<br><u>uter Autentificering</u><br><u>990 204</u><br><u>abegiscierce kudk</u>                                                                                                    |
| TRIN 3.<br>VERIFICÉR,<br>AT DET<br>VIRKER | Du skal nu teste, at din 2-faktor-godkendelse er sat korrekt op, og at<br>appen leverer de rigtige engangsnøgler.<br>3. Verify the Authenticator App Setup<br>Please verify that your authenticator app displays correct new tokens every 30 seconds<br>before you actually enable 2-factor authentication. Otherwise you could end up locking yourself<br>out once you enable 2-factor authentication!<br>It works!                                                                                                    |
|                                           | Der kommer automatisk et pop-op-vindue frem, hvor du skal du skrive den<br>engangsnøgle, appen viser (hvis det ikke kommer frem, skal du klikke på<br>'verify' i ovenstående). Vær opmærksom på, at engangs tal-nøglen skifter<br>efter 30 sekunder.                                                                                                    |

|                                                      | Skriv den 6-cifrede engangsnøgle og klik på knappen 'Verify' i pop-op-<br>vinduet                                                                                                    |
|------------------------------------------------------|----------------------------------------------------------------------------------------------------|
| TRIN 4.<br>AKTIVÉR 2-<br>FAKTOR<br>GODKEN-<br>DELSEN | Klik på 'Start Using UCPH SIF'         4. Enable 2-Factor Authentication         Now that you've followed the required steps to prepare and verify your authenticator app, you just need to enable it below.         This ensures that your future UCPH SIF logins are security-enhanced with a request for your current token from your authenticator app.         SECURITY NOTE: please immediately contact the UCPH SIF admins to reset your secret 2-factor authentication key if you ever loose a device with it installed or otherwise suspect someone may have gained access to it.         Enable 2-factor authentication and         Start Using UCPH SIF |
| DU ER NU<br>TILMELDT                                 | Tillykke! Nu er du tilmeldt SIF med 2-faktor-godkendelse.<br>Nu kan du fremover gå på <u>https://sif.ku.dk/</u> , logge på med dit KU-<br>brugernavn og personlige KU-kodeord efterfulgt af 2-faktor-godkendelse.<br>Når du er færdig med at arbejde i SIF, så klik altid på 'Log ud'. Så er du<br>sikker på, at ingen andre uretmæssigt får adgang til dine sensitive data.                                                                                                    |
| HJÆLP                                                | Se flere vejledninger på <u>https://sif.ku.dk/</u> eller få personlig hjælp på<br><u>support@sif.erda.dk</u>                                                                                                    |

| TILMELDING FOR EKSTERN SAMARBEJDSPARTNER |                                                                                                    |
|------------------------------------------|----------------------------------------------------------------------------------------------------|
| TILMELDING                               | Gå på <u>https://sif.ku.dk/</u><br>Klik på fanebladet 'Eksterne brugere'. Klik dernæst på 'tilmelding':<br>KU / UCPH brugere<br>Eksterne brugere<br>Tilmeld dig SIF <i>uden</i> en KU-konto?                                                                                                    |
|                                          | <ul> <li>Du skal nu udfylde formularen med dine oplysninger:</li> <li>Full name: Skriv dit fulde navn</li> <li>Email address: Din arbejds e-mail (Ingen trejdeparts e-mail tjenester såsom hotmail, gmail eller yahoo)</li> <li>Organization: Navnet på din arbejdsplads/virksomhed</li> <li>Country: Vælg dit land i rullemenuen</li> <li>Password: Find på et tilpas svært kodeord til din SIF-adgang. Det skal bestå af minimum 10 tegn og indeholde både små og store bogstaver samt tal og specialtegn. I 'Verify password' gentager du kodeordet.</li> <li>Optional comment: Henvis til den ansatte på Københavns Universitet, du samarbejder med (navn + e-mail) og på hvilket projekt.</li> <li>I accept: Læs 'terms and conditions' og sæt flueben i feltet</li> </ul>                                                                                                    |
|                                          | UCPH SIF account request - with OpenID login         Please enter your information in at least the mandatory fields below and press the Send button to submit the account request to the UCPH SIF administrators.         IMPORTANT: we need to verify your identity, so please use an Email address clearly affiliated with your Organization         Full name       Email address         Country       Optional state code         NA       Ecoknow         Semond       Verify password         Country       Optional state code         Optional comment or reason why you should be granted a UCPH SIF account:       For my collaboration with Martin Rehr (rehrightsi.ku.dk) on The Ecoknow Project         I accept the UCPH SIF terms and conditions       Semod         Dit ønske om at tilmelde dig som bruger af SIF bliver nu sendt til SIF-administratorerne         VCPH SIF       Sensitive Information Facility         VCPH SIF       Sensitive Information Facility         VCPH SIF OpenID account request       Na was specified ("louise@ecoknow.dk') with further information. In case of inquiries about this request, please email the site administrators: (our OpenID account request will be verified and handled as soon as possible, so please be patient. One about this request, please email the site administrators ( <info@sif.erda.dk>) and include the session ID: tmpF13m22.         Current Openion Contractorerne       Current State         Mår SIE-administratorerne       Aarcephereret din anamidwing the site doministratore</info@sif.erda.dk> |
|                                          | administratorerne            • UCPH SIF Sensitive Information Facility             UCPH SIF Sensitive Information Facility             UCPH SIF OpenID account request             Request sent to site administrators: Your OpenID account request will be verified and handled as soon as possible, so please be patient.             Once handled an email will be sent to the account you have specified (!louise@ecoknow.dk') with further information. In case of inquiries         about this request, please email the site administrators ( <info@sif.erda.dk>) and include the session ID: tmpF13m22             Når SIF-administratorerne har accepteret din anmodning, får du tilsendt en         e-mail.</info@sif.erda.dk>                                                                                                    |

| LOG IND                          | Klik på linket til SIF i den tilsendte e-mail og login på SIF.                                                                                                    |
|----------------------------------|----------------------------------------------------------------------------------------------------|
|                                  | Skriv din e-mail og dit SIF kodeord. Klik på 'yes'.                                                                                                    |
|                                  | Username (email):                                                                                                    |
|                                  | Password:                                                                                                    |
|                                  | Remember Trust:   Image: Constraint of the second second |
|                                  |                                                                                                    |
| 2-FAKTOR<br>GOD-                 | For at øge sikkerheden er det <i>obligatorisk</i> at benytte 2-faktor-godkendelse til al SIF-adgang.                                                                                                    |
| KENDELSE                         | Med 2-faktor-godkendelse tilføjer du et ekstra kontroltrin til den login-<br>proces, som autentificerer dig. Udover at anmode om noget man kender (i<br>dette tilfælde dit brugernavn og kodeord), så vil en to-faktor-beskyttet<br>konto også anmode om information fra noget, man har (tal-nøgle fra app<br>på mobil/tablet).                                                                                                    |
|                                  | Ved tilmelding til SIF skal du <i>én</i> gang igennem en guide, hvor du opsætter den obligatoriske 2-faktor-godkendelse.                                                                                                    |
|                                  | Klik på 'Okay, let's go!'                                                                                                    |
|                                  | Two-Factor Auth                                                                                                    |
|                                  | 2-Factor Authentication                                                                                                    |
|                                  | We demand 2-factor authentication on UCPH SIF TEST for greater password login security. In short it means that you enter a generated single-use <i>token</i> from e.g. your phone or tablet along with your usual login. This combination makes account abuse <b>much</b> harder, because even if your password gets stolen, it can't be used without your device.                                                                                                    |
|                                  | Preparing and enabling 2-factor authentication for your login is done in four steps.<br>Okay, let's go!                                                                                                    |
|                                  | Nu kommer der en guide frem i SIF, du skal følge nøje.                                                                                                    |
| TRIN 1.<br>DOWNLOAD<br>APP       | På din mobil eller tablet skal du downloade en af følgende apps:<br>Google Authenticator, FreeOTP, NetIQ Advanced, Authentication eller<br>Authy. Find appen dér, hvor du normalt downloader apps.                                                                                                    |
|                                  | Klik derefter på 'l've got it installed'                                                                                                    |
|                                  | 1. Install an Authenticator App                                                                                                    |
|                                  | You first need to install a TOTP authenticator client like Google Authenticator, FreeOTP,<br>NetIQ Advanced Authentication or Authy on your phone or tablet. You can find and install<br>either of them on your device through your usual app store.                                                                                                    |
|                                  | I've got it installed!                                                                                                    |
| TRIN 2.<br>IMPORTÉR<br>PERSONLIG | Importér din personlige 2-faktor-kode med 'Scan your personal QR code'<br>eller 'Enter your personal key'. Nedenfor følger eksempel med 'Scan your<br>personal QR code'.                                                                                                    |
| 2-FAKTOR<br>KODE                 | Klik i SIF på 'QR code'                                                                                                    |

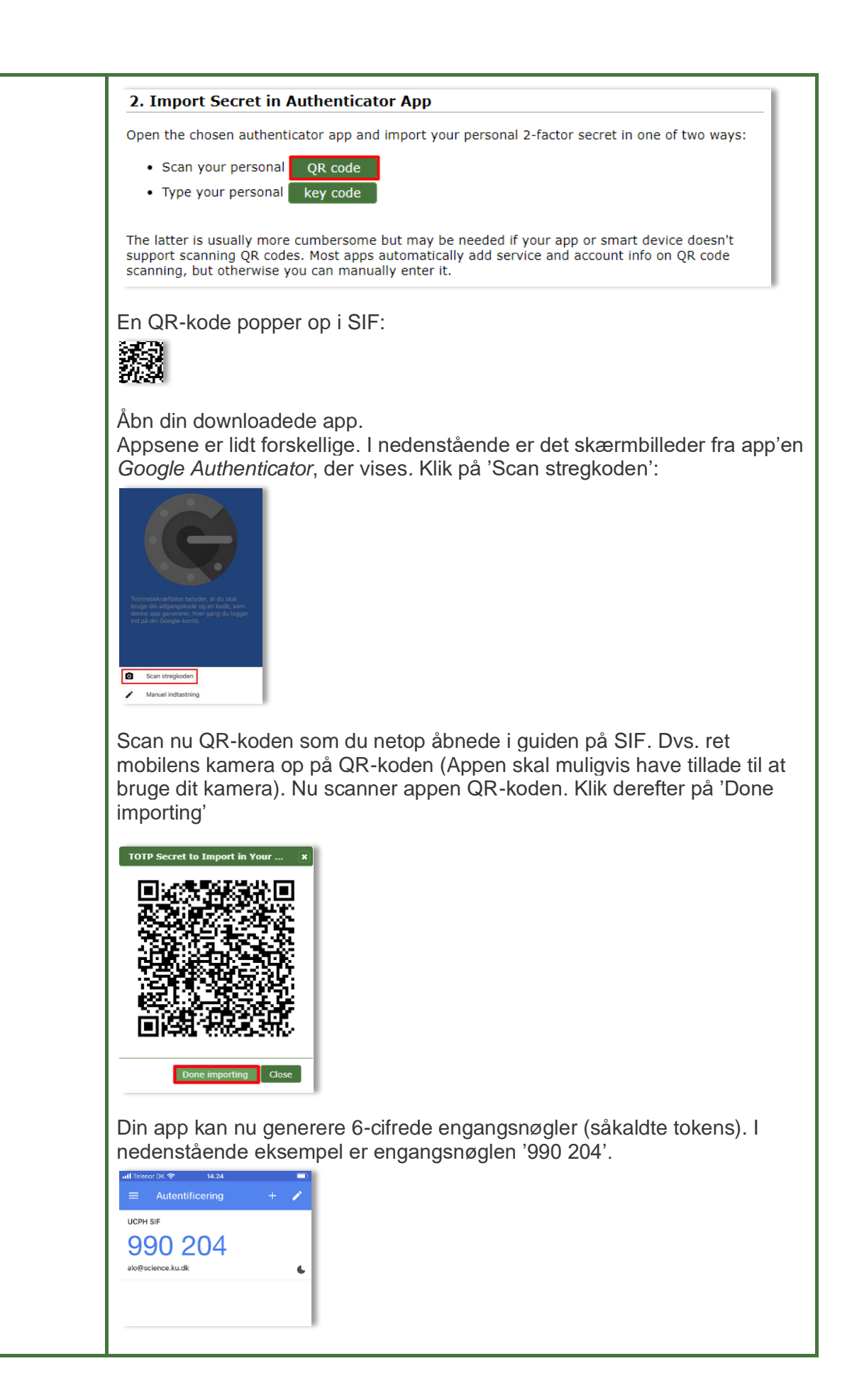

| TRIN 3.<br>VERIFICÉR,<br>AT DET<br>VIRKER | Du skal nu teste, at din 2-faktor-godkendelse er sat korrekt op, så appen<br>leverer de rigtige engangsnøgler.<br>3. Verify the Authenticator App Setup                                                                                                    |
|-------------------------------------------|----------------------------------------------------------------------------------------------------|
|                                           | Please verify that your authenticator app displays correct new tokens every 30 seconds before you actually enable 2-factor authentication. Otherwise you could end up locking yourself out once you enable 2-factor authentication!                                                                                                    |
|                                           | Der kommer automatisk et pop-op-vindue frem, hvor du skal du skrive den<br>engangsnøgle, appen viser (hvis det ikke kommer frem, skal du klikke på<br>'verify' i ovenstående). Vær opmærksom på, at engangs tal-nøglen skifter<br>efter 30 sekunder.                                                                                                    |
|                                           | Skriv den 6-cifrede talnøgle og klik på knappen 'Verify' i pop-op-vinduet                                                                                                    |
| TRIN 4                                    | Klik på 'Start Using UCPH SIF'                                                                                                    |
| AKTIVÉR 2-<br>FAKTOR<br>GODKEN-<br>DELSEN | 4. Enable 2-Factor Authentication         Now that you've followed the required steps to prepare and verify your authenticator app, you just need to enable it below.         This ensures that your future UCPH SIF logins are security-enhanced with a request for your current token from your authenticator app.                                                                                                    |
|                                           | SECURITY NOTE: please immediately contact the UCPH SIF admins to reset your secret 2-factor authentication key if you ever loose a device with it installed or otherwise suspect someone may have gained access to it.                                                                                                    |
|                                           | Start Using UCPH SIF                                                                                                    |
| DU ER NU<br>TILMELDT                      | Tillykke! Du er nu tilmeldt SIF med 2-faktor-godkendelse.         Await Invitation       Two-Factor Auth       Logout         Status:         OK: 2-Factor Authentication enabled         No project access yet:         It appears you don't have permission to create projects, and you neither have projects to access nor pending project invitations to accept.         Please contact you collaboration partner(s) and have them invite you to join their project for access. |
|                                           |                                                                                                    |

|       | Nu kan du vente på, at din samarbejdspartner på Københavns Universitet<br>inviterer dig til at deltage i et projekt. |
|-------|----------------------------------------------------------------------------------------------------|
|       | Du vil modtage en e-mail, nar det sker.                                                                              |
| HJÆLP | Se mere på <u>https://sif.ku.dk/</u> eller få personlig hjælp på<br><u>support@sif.erda.dk</u>                       |